## Moodle での授業科目コース登録方法

- 法務研究科 HP の[在学生の方]から、[Moodle]をクリックしログインします。
   (接続方法は、★法務研究科ホームページ★ 「Moodle」閲覧方法 を参照)
- ② 必要な授業科目コースのユーザー登録を行います。

授業に関する連絡やレジュメ等の閲覧、ダウンロードなどが可能になります。 基本的に、**履修登録が完了した授業科目のコースには、自動的にユーザー登録されます**が、 既に課題等掲載している授業科目があると思いますので、ここでは、前期、通年開講科 目について、以下の手順でコース登録を行って下さい。(集中、後期科目については、履 修登録を確実に行い、しばらく経ってから、自動登録されていることを確認してくださ い。)

## 登録手順: (授業科目コード = 年度+講義番号)

1 画面中央の[コース検索] ウィンドウに、登録したい授業科目コードを入力・検索する

→ 例では、[2024700026] で 2024 開講「民法 I」を検索(コードは半角英数字で入力)

| <ul> <li>コース検索</li> <li>コース名(部分一致): 検索</li> <li>最近アクセスされにコース</li> </ul> |
|-------------------------------------------------------------------------|
|                                                                         |

## 2 目的の授業科目コースが表示されたらクリックする。

|   | コース / 検索 / 2024700026   | コースを管理する |
|---|-------------------------|----------|
|   | 岡山大学Moodle              |          |
|   | 2024700026              |          |
| < | [2024700026] 民法I        |          |
|   | 教師: 岩藤 美智子<br>教師: 羅 明振  |          |
|   | <b>カテゴリ:</b> 70_法務研究科 / |          |

3 該当する授業科目の[自己登録(学生)]画面が表示されるので、<mark>[登録キー]にパスワード</mark> <mark>を入力</mark>し、[私を登録する]をクリックする。

| 登録オプション                   |  |
|---------------------------|--|
| [2024700026]民法 I (岩藤)     |  |
| ▽自己登録(学生)<br>登録キー ******* |  |
| 私を登録する                    |  |

- 4 目的の[授業科目コース]への登録完了。
- ③ 一度登録した授業科目は、[マイコース]として登録されます。

次回からは、画面中央にある[コース概要]に表示され、簡単にアクセスできるようになります。

| 岡山大学moodle 日本語 (ja) 🔹               |                                    |                          |
|-------------------------------------|------------------------------------|--------------------------|
|                                     |                                    |                          |
|                                     |                                    |                          |
|                                     |                                    |                          |
| ナビゲーション                             | コース検索                              |                          |
| ✓ ダッシュボード                           |                                    |                          |
| ☆ サイトホーム > サイトページ                   |                                    |                          |
| ~ マイコース                             |                                    |                          |
| $\smile$                            | 最近アクセスされたコース                       |                          |
| <ul> <li>[1.8.8] BEFSF-F</li> </ul> |                                    |                          |
|                                     |                                    |                          |
| · DEFENSION IN THE                  |                                    |                          |
| 100-02-02                           |                                    |                          |
| ·                                   | /0_法務研究科 /<br>[2023700026] 民法Ⅰ(岩藤) | 70_法務研究科/<br>法務研究科からのお知ら |
|                                     |                                    |                          |
| TRAFFIC LLW                         |                                    |                          |